|  |                                           | Nome:              | Turma:                  |
|--|-------------------------------------------|--------------------|-------------------------|
|  |                                           | Data://            |                         |
|  | EDUCAÇÃO, CIÊNCIA E TECNOLOGIA<br>RORAIMA | Disciplina: Física | Prof.: Jhionatan Aguiar |

## Roteiro do Phet simulações: PRESSÃO DO FLUIDO E FLUXO (I)

Este roteiro será o **passo a passo** para o uso do simulador. Assim, siga cada detalhe e anote os valores observados. Use apenas o **mouse** para realizar a atividade.

## <u>Observações</u>

- Qualquer problema ou erro na simulação clique em: Reiniciar tudo.
- No **quadro amarelo** ao lado, clique em: **grade**. Observe que o tanque ficou demarcado com valores para as alturas.
- Em Massa específica do fluido e em Gravidade, clique em 🗄, para expandir os quadros.
- O **"relógio" da pressão** pode ser facilmente movimentado na área do simulador, bastando, para isso, segurar o clique sobre ele e arrastá-lo.
- Na tabela ao lado, marque Grade.
- Não esqueça que **kPa = 10**<sup>3</sup> **Pa**

## <u>1º Passo</u>

Enche o tanque até a marca de 0 m, arrastando - o para a direita o cursor da torneira. **Calcule a pressão nas** seguintes marcas, através da seguinte equação  $p = p_{atm} + d.g.h$ :

0 metro: \_\_\_\_\_ 1 metro: \_\_\_\_\_ 2 metro: \_\_\_\_\_ 3 metro: \_\_\_\_\_

| Espaço para realização de cálculos                                                    |          |          |          |  |
|---------------------------------------------------------------------------------------|----------|----------|----------|--|
|                                                                                       |          |          |          |  |
|                                                                                       |          |          |          |  |
| Anote os valores e observe se são iguais ou aproximados em relação aos seus cálculos: |          |          |          |  |
| 0 metro:                                                                              | 1 metro: | 2 metro: | 3 metro: |  |

Quanto maior a profundidade, maior ou menor é a pressão absoluta? Justifique fisicamente.

| No parâmetro atmosfe          | ra, marque: <b>Desligad</b>            | lo. Verifique novamen             | te a pressão em cada nível                                                                                                    |                          |
|-------------------------------|----------------------------------------|-----------------------------------|----------------------------------------------------------------------------------------------------|--------------------------|
| 0 metro:                      | 1 metro:                               | 2 metro:                          | 3 metro:                                                                                                    |                          |
| Na borda do tanque, q         | uanto vale a pressão                   | atmosférica?                      |                                                                                                    |                          |
| 2º Passo                      |                                        |                                   |                                                                                                    |                          |
| No parâmetro atmosf           | era, marque: Ligado                    | <b>o</b> . No parâmetro <b>ma</b> | ssa específica do fluido,                                                                                                    | arraste para <b>mel.</b> |
| Verifique a <b>pressão</b> e  | em cada nível de alti                  | ura demarcado no ta               | nque com o " <b>relógio de p</b>                                                                                                    | ressão". Anote os        |
| valores.                      |                                        |                                   |                                                                                                    |                          |
| 0 metro:                      | 1 metro:                               | 2 metro:                          | 3 metro:                                                                                                    |                          |
| A pressão aumentou o          | u diminui? Justifique                  | fisicamente.                      |                                                                                                    |                          |
|                               |                                        |                                   |                                                                                                    |                          |
| Em parâmetro gravid           | ade, arraste o cursor                  | Alto. Verifique a pr              | essão em cada nível de al                                                                                                    | tura demarcado no        |
| tangue com o " <b>relógio</b> | de pressão". Anote                     | os valores.                       |                                                                                                    |                          |
| 0 metro:                      | 1 metro:                               | 2 metro:                          | 3 metro:                                                                                                    |                          |
| A pressão aumentou o          | u diminui? Justifique                  | fisicamente.                      |                                                                                                    |                          |
|                               |                                        |                                   |                                                                                                    |                          |
|                               |                                        |                                   |                                                                                                    |                          |
| 3º Passo                      |                                        |                                   | ¥.                                                                                                    |                          |
| <u>S Passo</u>                | ionala, aliqua na cas                  |                                   | doixo a <b>macca a</b>                                                                                                    | opocífico do fluido      |
|                               | janeia, ciique no seg                  |                                   |                                                                                                    | specifica do fiuldo      |
| em 1000 kg/m³ e grav          | <b>Idade</b> em 9,8 m/s <sup>2</sup> . |                                   |                                                                                                    |                          |
| Observe que o tanqu           | e ficou na forma de                    | vaso comunicante                  | . Verifique a pressão abs                                                                                                    | oluta no fundo do        |
| tanque, no lado esque         | rdo e no lado direito.                 | (use o "relógio de p              | ressão"): Proceda como de                                                                                                    | emostrado na figura      |
| abaixo:                       | Pressão Aluda<br>Pressão Pluxo         |                                   | Propio<br>101.300 kPr<br>101.400 kPr<br>101.400 kP | 80                       |

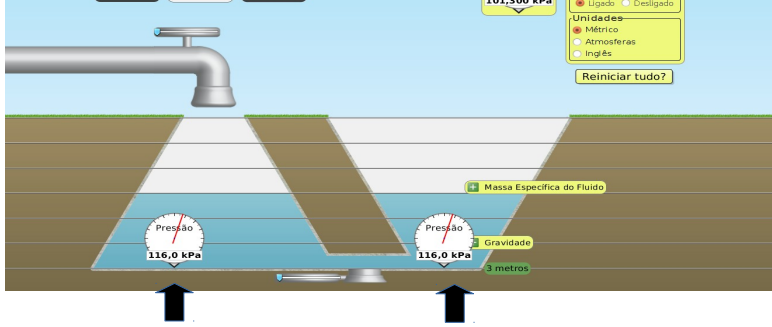

\_\_\_\_\_\_e \_\_\_\_. Por que os valores foram os mesmos, explique fisicamente.

Enche o tanque até a borda. A pressão aumentou ou diminuiu? \_\_\_\_\_\_ Quais as pressões em ambos os lados: \_\_\_\_\_\_ e \_\_\_\_\_. Demonstre os valores através de cálculos. (Para determinar a altura do tanque use a régua virtual do simulador, disponibilizada no quadro amarelo do lado direito).

Explique por que quando enche o tanque no lado esquerdo, automaticamente o lado direito do vaso vai enchendo ficando na mesma altura do vaso da esquerda? Esvazie o tanque e observe o fenômeno semelhante.

<u>4º Passo</u>

Verifique a **pressão absoluta** no fundo do tanque, no lado esquerdo e no lado direito. (use o "**relógio de pressão**"): \_\_\_\_\_\_ e \_\_\_\_\_.

No canto esquerdo da janela, clique no terceiro quadro:

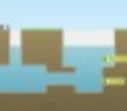

## Verifique a pressão absoluta

no fundo do tanque, no lado esquerdo e no lado direito. (use o "**relógio de pressão**"): \_\_\_\_\_\_ e \_\_\_\_\_. Coloque um peso de 250 kg no lado esquerdo do vaso comunicante. Descreva o que ocorreu e explique fisicamente. \_\_\_\_\_\_

Verifique a **pressão absoluta** no fundo do tanque, no lado esquerdo e no lado direito. (use o "**relógio de pressão**"): \_\_\_\_\_\_ e \_\_\_\_\_. Proceda como demostrado na figura abaixo:

| Pressio Fluxo Torre d'águe    | 300 M (1                              |
|-------------------------------|---------------------------------------|
|                               | Prepho<br>10,100 PM<br>Within Chalgeb |
|                               | Retiniciar tudo?                      |
| 500 kg (250 kg                |                                       |
| 250 xg                        |                                       |
|                               | Massa Específica do Fluido            |
| Presso<br>123,7 kPa 123,7 kPa | Pressos<br>122,7 VPA                  |

Houve um aumento ou redução nas pressões? Por que as pressões são exatamente iguais em ambos os lados?

Posteriormente, verifique as pressões em cada linha horizontal, em ambos os lados. A medida que você vai "subindo" na verificação das pressões, essas aumentam ou diminui? Justifique.

Explique, por que, a medida que você coloca os blocos, o nível da água na outra extremidade? **O fenômeno** está relacionado com qual princípio hidrostático?